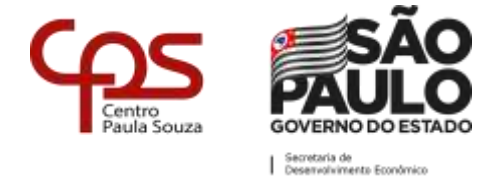

#### TUTORIAL PARA GERAR SENHA NO NSA

## <u> 1º PASSO</u>

| tea NSA - Online<br>← → C 🗎 nsa.cp | × +<br>s.sp.gov.br Acessar o site: https://nsa.cps.sp.gov.br/      |
|------------------------------------|--------------------------------------------------------------------|
|                                    |                                                                    |
|                                    | NSA - ONLINE                                                       |
|                                    | Entrar como:     ALUNO     Código da Etec:     2       RM:         |
|                                    | Não sou um robô                                                    |
|                                    | Privacidade - Termos Esqueci minha senha (gerar nova senha) Entrar |
| -                                  | Sistema NSA - © 2008 - 2020 - Todos os direitos reservados         |
|                                    |                                                                    |

+ 🛤 NSA - Online × ← → C 🔒 nsa.cps.sp.gov.br ☆ 🛛 : Entrar como: ALUNO ✓ Código da Etec: ? RM: Senha do NSA: 2 Não sou um robô reCAPTCHA cidade - Termos Esqueci minha senha (gerar nova senha) Entrar Clicar em: Esqueci minha senha (gerar nova senha)

2º PASSO

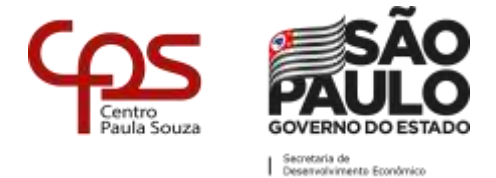

#### <u>3º PASSO</u>

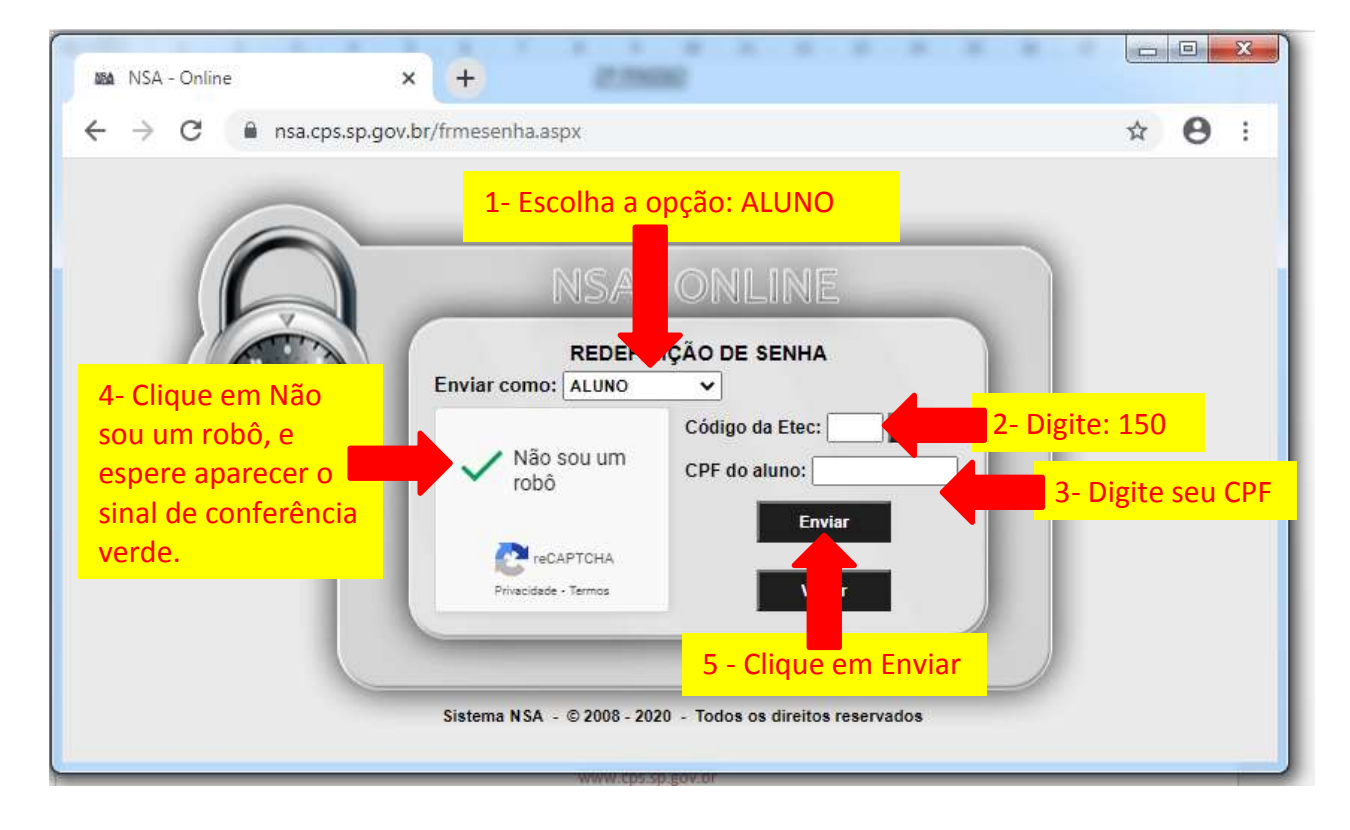

## <u>4º PASSO</u>

Aparecerá uma mensagem de que a senha foi enviada para o seu e-mail pessoal, que você cadastrou na época da inscrição.

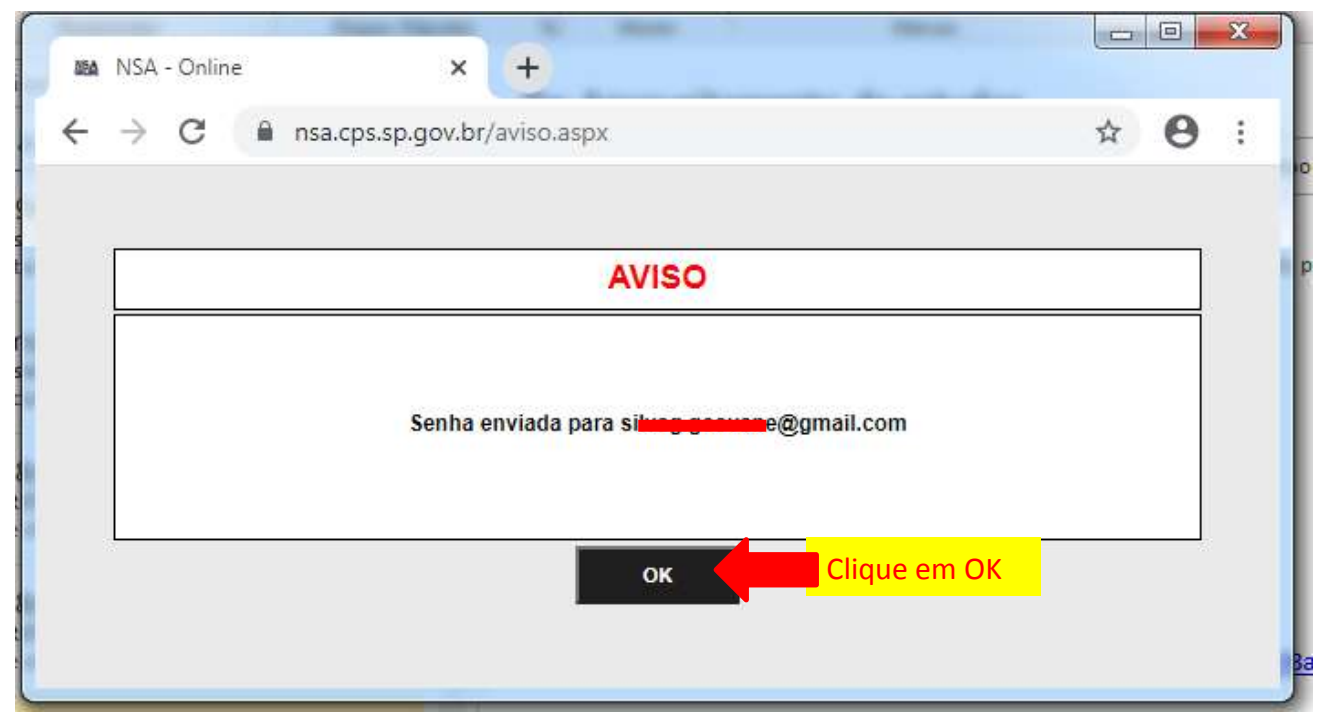

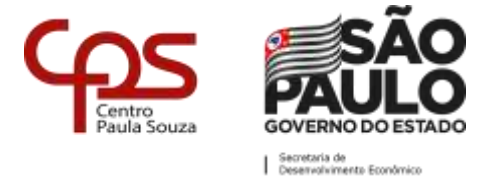

### <u>5º PASSO</u>

#### Verifique na caixa de entrada, caso não tenha recebido verifique na lixeira ou spam do seu e-mail pessoal.

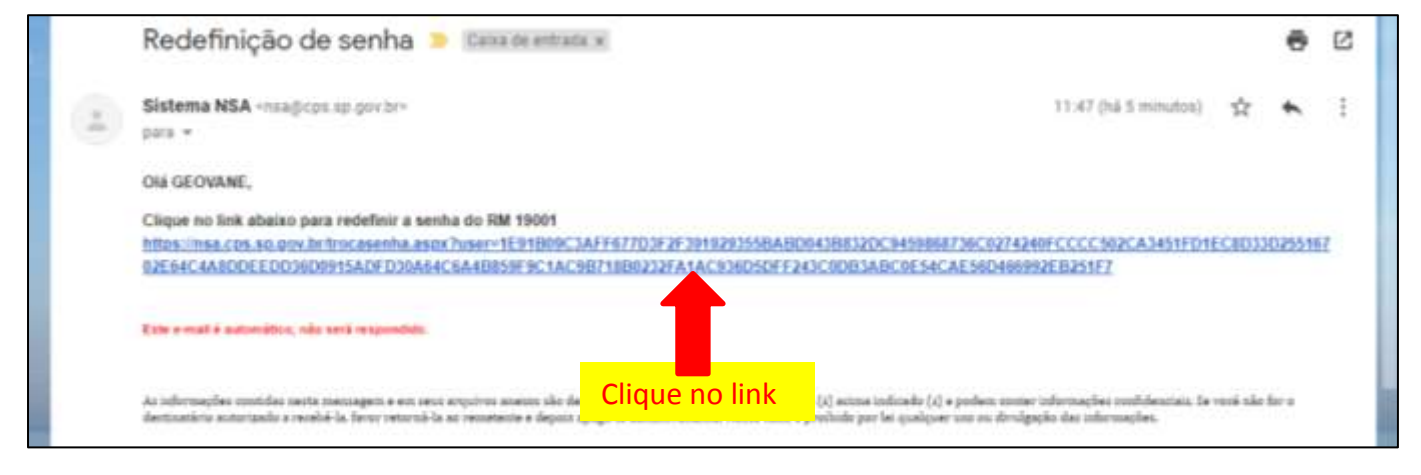

### <u>6º PASSO</u>

| 🗱 NSA - Online: Troca de senha 🗙 🕂                                                                    |                                                                                                    |  |
|----------------------------------------------------------------------------------------------------|----------------------------------------------------------------------------------------------------|--|
| ← → C                                                                                                 | A7C48B84D 😭 🌍 🗄 –                                                                                                    |  |
| TROCA DE SENHA                                                                                        |                                                                                                    |  |
| 1- Guarde este número Seu RM: 19991 <<< Anote seu RM                                                  |                                                                                                    |  |
| A senha deve conter letras maiúsculas, minúsculas, números e o<br>Nova senha:<br>Repita a nova senha: | racteres especiais<br>2- Crie uma senha.<br>É necessário criar uma senh<br>forte, com letras maiúsculas<br>minúsculas, números e |  |
| 3- Clique em salvar                                                                                   | caracteres especiais.                                                                                                    |  |

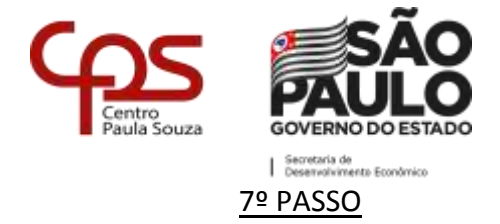

| 88A<br>← | NSA - Online × +<br>→ C ■ nsa.cps.sp.gov.br/aviso.aspx ∽ ☆ ♥ | × ) |
|----------|--------------------------------------------------------------|-----|
|          | AVISO                                                        |     |
|          | Senha alterada com sucesso, faça o login com a senha nova!   |     |
|          | Clique em OK                                                 |     |

# 8º PASSO

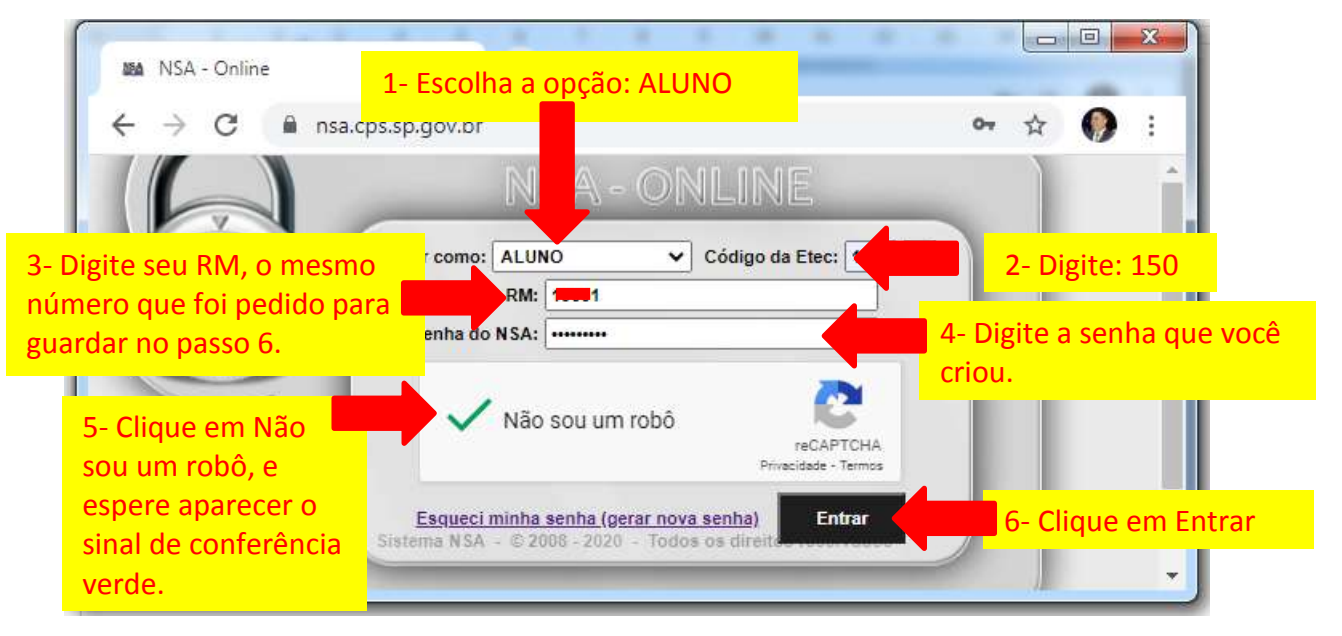